Cara untuk mencetak data mahasiswa dari EPSBED:

1. buka internet: http://evaluasi.or.id

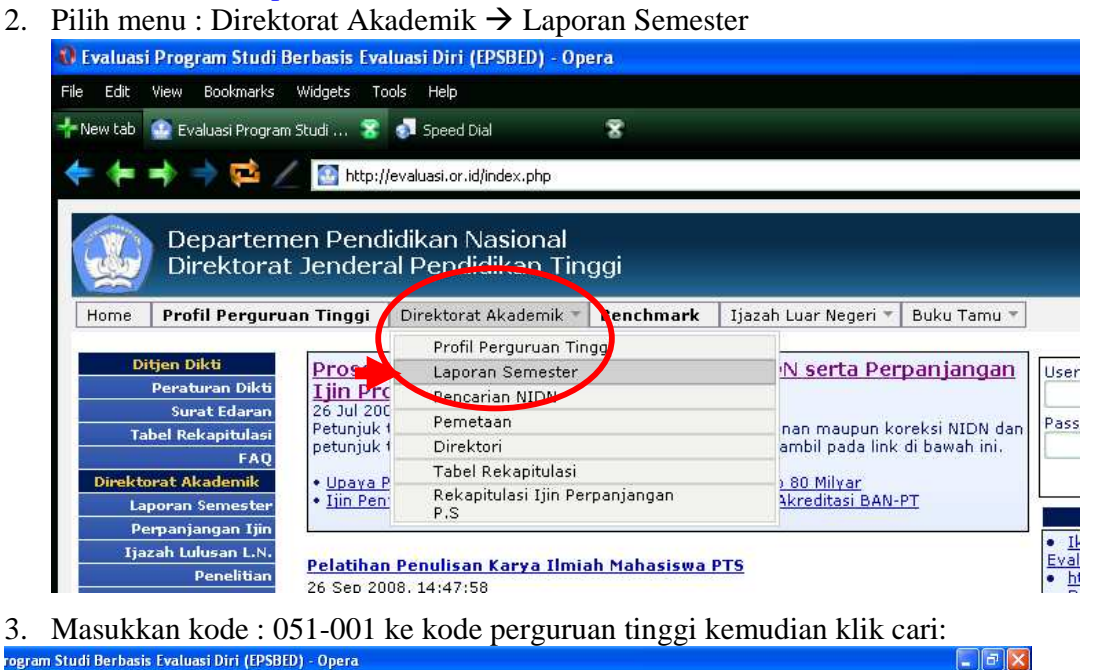

| ew Bookmarks Widgets Tools Help                                |                                   |                         |            |     |
|----------------------------------------------------------------|-----------------------------------|-------------------------|------------|-----|
| Evaluasi Program Studi 😵 ᇬ Speed Dial                          | 8                                 |                         |            |     |
| 🕨 🔿 🔁 🖉 http://evaluasi.or.id/profile.p                        | hp?includeNoReport=1              |                         | 🎯 🧧 🚼 Goog | le: |
| Departemen Pendidikan Nasior<br>Direktorat Jenderal Pendidikan | hal<br>Tinggi                     | Parties Bulley Tarray 2 |            |     |
| 1                                                              | nik * Bencinnark   Ijdzan cuar vo | gen - buku ramu -       |            |     |
| Pencarian Data Perguru                                         | an Tinggi Pencarian Da            | ta Progam Studi         |            |     |
| Kode Perguruan Tinggi; 051-001                                 | Kode Program Si                   | tudi:                   |            |     |
| Ato                                                            |                                   | Atau                    |            |     |
| Nama Perguruan Tinggi:                                         | Program Studi:                    |                         |            |     |
| Kota:                                                          | Jenjang:                          | Semua                   |            |     |
| Cari                                                           |                                   | Cari                    |            |     |

4. kemudian klik : <u>051-001</u> Universitas Islam Indonesia

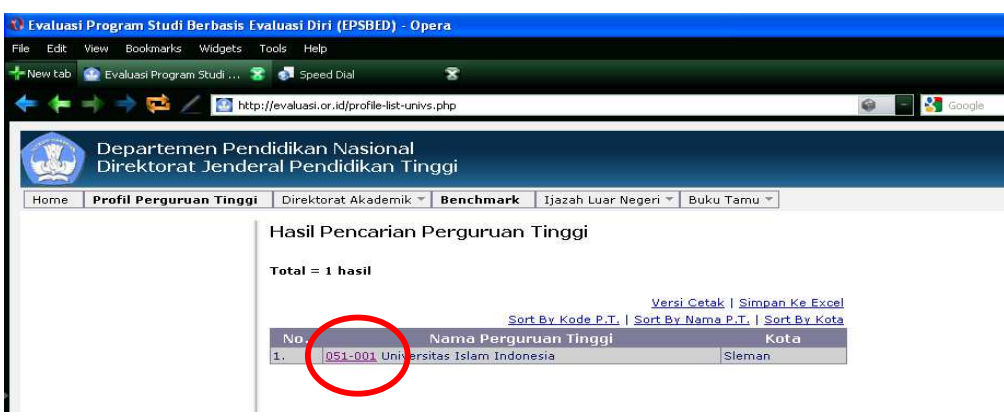

- 5. Kemudian arahkan kursor kebawah dan pilih program studi ilmu komunikasi.
- 6. Setelah itu lihat tabel profile mahasiswa pilih baris Mahasiswa aktif, Klik Kolom yang paling akhir.

|      | Departemen Penc<br>Direktorat Jender                                                                                                    | lidikan Nasio<br>al Pendidika                                                                                    | onal<br>an Ting                                                                                                    | gi                                                                                  |                                                      |                                                              |                                                           |                                                  |                                           |                                              |                                |                    |
|------|----------------------------------------------------------------------------------------------------|----------------------------------------------------------------------------------------------------|----------------------------------------------------------------------------------------------------|-------------------------------------------------------------------------------------|------------------------------------------------------|--------------------------------------------------------------|-----------------------------------------------------------|--------------------------------------------------|-------------------------------------------|----------------------------------------------|--------------------------------|--------------------|
| Home | Profil Perguruan Tinggi                                                                                                    | Direktorat Akad                                                                                                  | lemik 🔻 🛛                                                                                                    | Benchmar                                                                            | k Ijazal                                             | n Luar Nege                                                  | eri 🔻 🛛 Buk                                               | u Tamu 🔻                                         |                                           |                                              |                                |                    |
|      | Profil Progr                                                                                                    | am Studi                                                                                                    |                                                                                                    |                                                                                     |                                                      |                                                              |                                                           |                                                  |                                           |                                              |                                |                    |
|      | Perguruan Tinggi<br>Program Studi :<br>Jenjang : S-1                                                                                                    | : 051-001 Univer<br>70-201 Ilmu Komu                                                                             | sitas Islam<br>Inikasi                                                                                                    | n Indonesia                                                                         |                                                      |                                                              |                                                           |                                                  |                                           |                                              |                                |                    |
|      | Tanggal Berdiri<br>Ketua Program S<br>Nomor Telepon P<br>Email<br>SKS Yang Harus<br>Nomor S.K Ijin<br>Tanggal S.K Jin<br>Berlaku s.d<br>Operator Laporat<br>Semester awal la | tudi<br>.S.<br>Ditempuh<br>enyelenggaraan<br>Penyelenggaraan<br>1<br>pporan                                      | : 17 Juni 2<br>: MASDUK<br>: 0274-89:<br>: f <u>pisb@uii</u><br>: 148<br>: 4431/D/<br>: 29 Novei<br>: 29 Novei<br>: ARIS WI<br>: Ganjil 20 | 2004<br>I<br>8444<br>Lac.id<br>T/2006<br>mber 2006<br>mber 2010<br>DADA<br>104/2005 | <u>Perinak</u><br>Kurikulu<br>Karya F<br>Hibah K     | <u>at Akredita</u><br>um Prograr<br>'enelitian d<br>ompetisi | <u>ısi</u><br>n Studi<br>an Publika:                      | si                                               |                                           |                                              |                                |                    |
|      | Yisi Program S'<br>Unggul sebagai ir<br>Misi Program S<br>1. Menghasil<br>melalui pr<br>2. Berperan                                                                          | <b>tudi:</b><br>hstitusi pencetak S<br><b>tudi:</b><br>kan sarjana strata<br>oses penyelengga<br>serta mengembar | SDM Komu<br>a satu (S1)<br>Iraan kegia<br>a amanah l                                                                                       | nikasi yang<br>dibidang k<br>atan akader<br>bagi visi UII                           | kritis, kre<br>omunikasi<br>nik yang b<br>: dalam me | atif, bermo<br>yang mem<br>erkualitas<br>embangun i          | ral, profesi<br>iliki keungo<br>dan kondus<br>reputasi se | onal, mano<br>gulan tekni:<br>sif.<br>bagai kamp | liri dan ber<br>s profesion<br>pus rahmat | standar int<br>al serta kei<br>:an lil'alami | ernasional<br>dalaman aı<br>n. | nalisis            |
|      | <u>Profil Mahasisw</u>                                                                                                    | <u>a</u>                                                                                                    |                                                                                                    |                                                                                     |                                                      |                                                              |                                                           |                                                  |                                           |                                              |                                | <u>Versi Cetak</u> |
|      |                                                                                                    |                                                                                                    | 2004-1                                                                                                    | 2004-2                                                                              | 2005-1                                               | 2005-2                                                       | 2006-1                                                    | 2006-2                                           | 2007-1                                    | 2007-2                                       | 2008-                          | 2008-2             |
|      | Mahasiswa Aktif                                                                                                    |                                                                                                    | 39                                                                                                    | <u>39</u>                                                                           | 166                                                  | 146                                                          | 241                                                       | 231                                              | 327                                       | 309                                          | 427                            | <u>396</u>         |
|      | Jumlah Lulusan                                                                                                    |                                                                                                    | <u>0</u>                                                                                                    | <u>0</u>                                                                            | <u>0</u>                                             | <u>0</u>                                                     | <u>0</u>                                                  | <u>0</u>                                         | <u>0</u>                                  | 4                                            | 5                              | <u> </u>           |
|      | IP Semester                                                                                                    |                                                                                                    | 2.62                                                                                                    | 2.10                                                                                | 2.63                                                 | 3.08                                                         | 2.58                                                      | 2.89                                             | 2.57                                      | 2.66                                         | 2.45                           | 2.62               |
|      | IP Kuroulatif                                                                                                    |                                                                                                    | 2.41                                                                                                    | 2.33                                                                                | 2.60                                                 | 2.95                                                         | 2.72                                                      | 2.89                                             | 2.71                                      | 2.74                                         | 2.56                           | 2.68               |

7. Pilih Angkatan yang akan di cetak:

| Profil Perguruan Tinggi   | Direktorat Akademik 🔻 🛚 Be    | nchmark 🔰 Ijazah Luar Negeri 👻 Buku Tamu 👻 |  |
|---------------------------|-------------------------------|--------------------------------------------|--|
| Profil Program St         | udi                           |                                            |  |
| Perguruan Tinggi : 051-00 | 1 Universitas Islam Indonesia | a                                          |  |
| Program Studi : 70-201 Il | mu Komunikasi                 |                                            |  |
| Semester : Genap 2008/2   | 009                           |                                            |  |
| Jenjang ; S-1             |                               |                                            |  |
| Tanggal Berdiri           | : 17 Juni 2004                | Peringkat Akreditasi                       |  |
| Ketua Program Studi       | : MASDUKI                     | Kurikulum Program Studi                    |  |
| Nomor Telepon P.S.        | : 0274-898444                 | Karya Penelitian dan Publikasi             |  |
| Email                     | : fpisb@uii.ac.id             | Hibah Kompetisi                            |  |
| SKS Yang Harus Ditemput   | n : 148                       |                                            |  |
| Nomor S.K Ijin Penyeleng  | garaan :4431/D/T/2006         |                                            |  |
| Tanggal S.K Ijin Penyelen | ggaraan : 29 November 2006    |                                            |  |
| Berlaku s.d               | : 29 November 2010            |                                            |  |
| Operator Laporan          | : ARIS WIDADA                 |                                            |  |
| Semester awal laporan     | : Ganjil 2004/2005            |                                            |  |

8. Kemudian Pilih (klik) nama yang akan di cetak, setelah keluar Data Mahasiswa, silahkan di cetak (dari Menu File → print). (selesai deh..)